## Instructions for obtaining a CESNET (CA) certificate

## for new and existing users

## INTRODUCTION

On the morning of October 7, 2024, all certificates from the CESNET CA certification authority were disabled in the CTU system. From that moment on, all users **must set up a new PIN** and **set up a new CESNET certificate**.

The change compared to the previous system consists in the absence of the need to use a separate PIN for each certificate. Now one PIN permanently covers all certificates. Compared to the past, the PIN must contain 2 or more character sets (a-z, A-Z, 0-9 and others).

If I **forget or enter the PIN incorrectly** (there are 5 attempts in total) - I will generate a new one. Since I am logged into the CTU system via SSO, the system knows which certificates are mine and matches me. Forgetting or entering it incorrectly does not affect the validity of the certificate.

1. Enter the address https://obelisk.cvut.cz/ in the browser. The page Management of personal certificates for remote signature will be loaded.

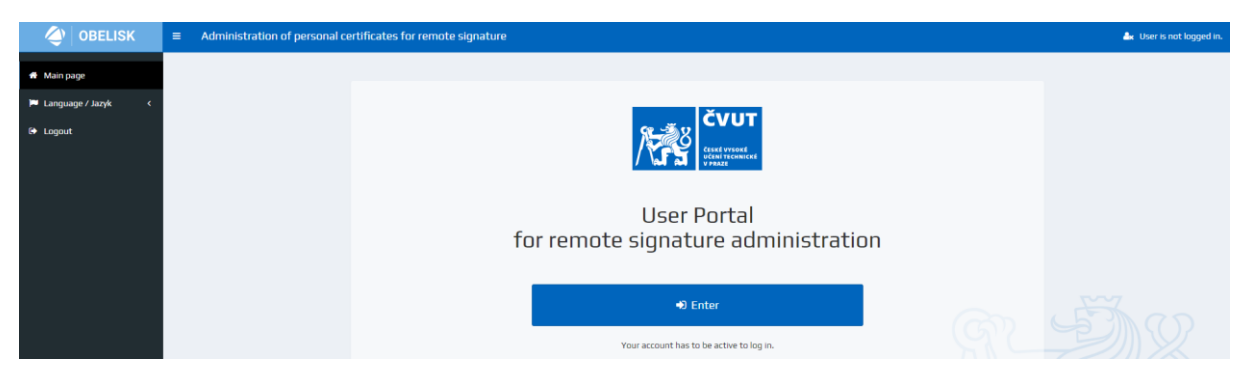

2. 2. Log in to the CTU system via the Enter button with the CTU universal password, the page will look like this. Attention - before obtaining the New CESNET Certificate (CA) itself, you need to obtain an Authorization PIN!

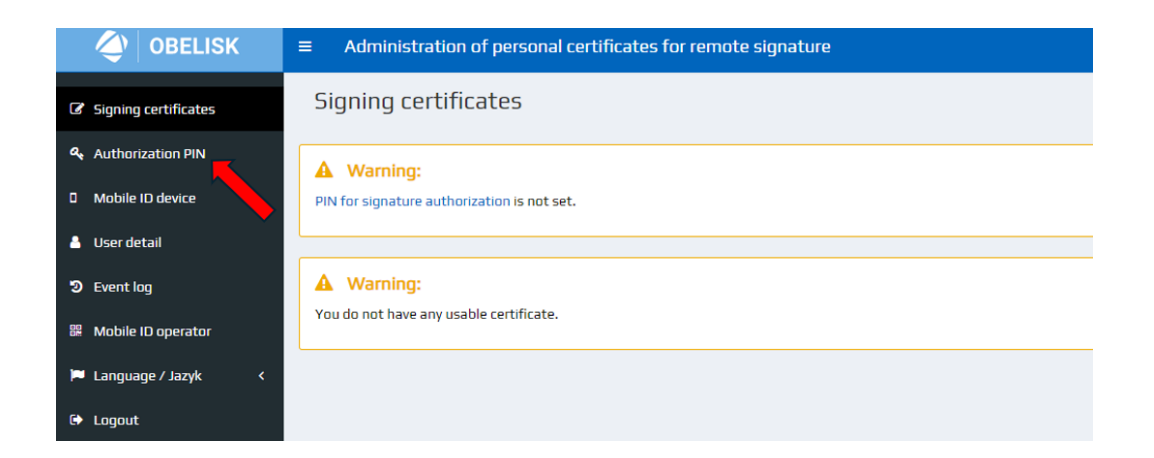

3. After clicking, the following page will appear. Enter the new authorization PIN and confirm.

| < OBELISK              | Administration of personal certificates for remote signature                                                      |  |  |  |
|------------------------|----------------------------------------------------------------------------------------------------|--|--|--|
| G Signing certificates | Authorization PIN                                                                                                 |  |  |  |
| & Authorization PIN    | Status: PIN for signature authorization is not set.                                                               |  |  |  |
| Mobile ID device       | Set PIN                                                                                                    |  |  |  |
| 💄 User detail          | Enter at least 8 characters<br>You have to use at least 2 character categories out of these: a-z, A-Z, O-9, other |  |  |  |
| 🔊 Event log            | New PIN                                                                                                    |  |  |  |
| 🚆 Mobile ID operator   | Repeat                                                                                                    |  |  |  |
| 🍽 Language / Jazyk 🛛 🔇 |                                                                                                    |  |  |  |
| 🕒 Logout               | Change                                                                                                    |  |  |  |

4. Security verification will redirect us to the next page, a confirmation code will be sent to the preferred email in Usermap. We'll put it in.

| User Portal vyžaduje přihlá                     | išení.                                  |                                             |           |
|-------------------------------------------------|-----------------------------------------|---------------------------------------------|-----------|
| Zadejte prosím ověřovací I<br>požadavku je 838. | ∖ód (6 znaků), který byl zaslán na Vaši | emailovou adresu Jan.Psenicka@cvut.cz. Ider | tifikátor |
|                                                 | Kód                                     |                                             |           |
|                                                 |                                         |                                             |           |

Powered by Remote Signing Engine from Entrust Corporation

5. After successful verification, we get to the original page, where we now click on the Certificates for signature button.

| < OBELISK              | ■ Administration of personal certificates for remote signature                     |  |  |  |  |
|------------------------|------------------------------------------------------------------------------------|--|--|--|--|
| Signing certificates   | Authorization PIN                                                                  |  |  |  |  |
| & Authorization PIN    | ✓ Success:                                                                         |  |  |  |  |
| Mobile ID device       | PIN was changed.                                                                   |  |  |  |  |
| 💄 User detail          |                                                                                    |  |  |  |  |
| ව Event log            | Status: OK                                                                         |  |  |  |  |
| 器 Mobile ID operator   | Change PIN<br>Enter at least 8 characters                                          |  |  |  |  |
| 🏴 Language / Jazyk 🛛 < | You have to use at least 2 character categories out of these: a-z, A-Z, 0-9, other |  |  |  |  |
| 🗭 Logout               | New PIN                                                                            |  |  |  |  |
|                        | Repeat                                                                             |  |  |  |  |
|                        | 🔓 Change                                                                           |  |  |  |  |

6. On the next page, we just select the New CESNET certificate (CA).

| OBELISK                | ■ Administration of personal certificates for remote signature |  |
|------------------------|----------------------------------------------------------------|--|
| Signing certificates   | Signing certificates                                           |  |
| Authorization PIN      | A Warning:                                                     |  |
| D Mobile ID device     | You do not have any usable certificate.                        |  |
| 👌 User detail          |                                                                |  |
| ව Event log            | Cesnet CA)                                                     |  |
| 🖩 Mobile ID operator   |                                                                |  |
| 🏴 Language / Jazyk 🛛 < |                                                                |  |
| 🕒 Logout               |                                                                |  |

7. After re-entering the PIN, the system will only display the obtained certificate and its expiration date - and that's it.

|                      | OBELISK         |  |        |  |  |
|----------------------|-----------------|--|--------|--|--|
|                      | Zadejte PIN kód |  |        |  |  |
| Uživatelské<br>jméno | psenijan        |  |        |  |  |
| PIN kód              |                 |  |        |  |  |
|                      | Pokračovat      |  | Storno |  |  |

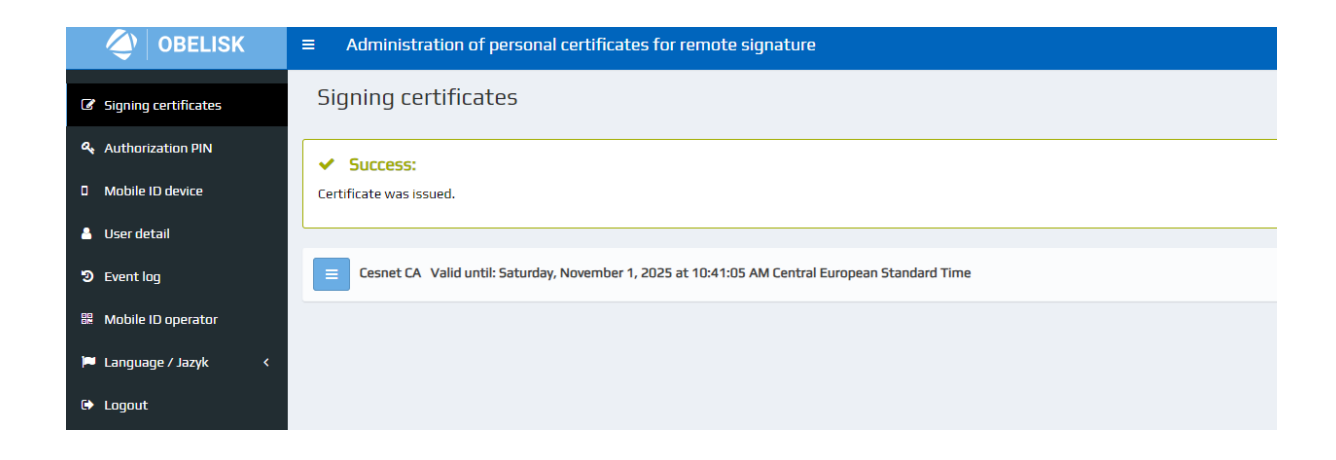